# FXOS Chassis Manager를 통한 FTD의 비밀번호 변경 또는 복구

### 목차

소개 <u>사전 요구 사항</u> <u>요구 사항</u> <u>사용되는 구성 요소</u> <u>배경 정보</u> <u>구성</u> <u>구성</u> 다음을 확인합니다.

## 소개

Cisco Firepower eXtensible Operating System(FXOS) Chassis Manager Cisco FTD(Firepower Threat Defense) .

# 사전 요구 사항

#### 요구 사항

다음 주제에 대한 지식을 보유하고 있으면 유용합니다.

- Cisco FTD(Firepower Threat Defense)
- Cisco FXOS(Firepower eXtensible Operating System) 섀시 관리자

#### 사용되는 구성 요소

- Cisco FTD(Firepower Threat Defense) 6.2.2 이상
- Cisco Firepower 4120 Security Appliance 버전 FXOS 2.2 이상

이 문서의 정보는 특정 랩 환경의 디바이스를 토대로 작성되었습니다.이 문서에 사용된 모든 디바 이스는 초기화된(기본) 컨피그레이션으로 시작되었습니다.네트워크가 작동 중인 경우 모든 명령의 잠재적인 영향을 이해해야 합니다.

### 배경 정보

보안 정책에서 네트워크 관리자가 장치에 대한 비밀번호를 정기적으로 변경해야 하는 경우가 있습 니다.

또한 디바이스의 비밀번호가 손실되어 복구해야 하는 경우도 있습니다.

FP41xx 및 FP93xx 보안 어플라이언스를 통한 FTD 인스턴스의 경우 FXOS Chassis Manager를 통해 이 작업을 수행할 수 있습니다.

### 구성

FTD 애플리케이션의 비밀번호를 변경하려면다음 단계를 수행합니다.

1단계. 관리자 권한 사용자 이름을 사용하여 섀시 관리자에 로그인합니다.

| _   |                                          |
|-----|------------------------------------------|
|     | Firepower                                |
|     | Chassis Manager                          |
|     | Pasaword                                 |
|     | Login                                    |
| ÷ . | Support : tac@cisco.com   1-800-553-2447 |

2단계. Devices 탭으로 이동하고 관련 FTD 애플리케이션의 Edit 버튼을 선택합니다.

| Ove  | rview Interfaces           | Logical Devices Sec                    | curity Engine Platform Settings                                     |                                                                                                    |                 |         | System Tool | s Help     | admin  |
|------|----------------------------|----------------------------------------|---------------------------------------------------------------------|----------------------------------------------------------------------------------------------------|-----------------|---------|-------------|------------|--------|
| Logi | al Davica List             |                                        |                                                                     |                                                                                                    |                 |         | C Refresh   | Add D      | Jevice |
|      | TD1 Stan                   | dalone Status:ok                       |                                                                     |                                                                                                    |                 |         | J           | <b>%</b> 8 |        |
|      | Application                | Version                                | Management IP                                                       | Gateway                                                                                                    | Management Port | Status  |             |            |        |
| -    | FTD                        | 6.2.2.81                               | 10.03.103.14                                                        | 10.03.103.1                                                                                                    | Ethernet1/7     | nline 🕜 |             | N 🏕        |        |
|      | Ports:<br>Data Interfaces: | Ethernet1/1 Ethernet1/3<br>Ethernet1/4 | Attributes:<br>Ciuster O<br>Firepower<br>Managem<br>HA-ROLE<br>UUID | perational Status : not-applicable<br>Management IP : 1000.100.01<br>ent URL : https://www.status<br>: active<br>: 514b3f64-4711 11 |                 |         |             |            |        |

3단계. 이미지에 표시된 대로 FTD 인스턴스의 아이콘을 선택합니다.

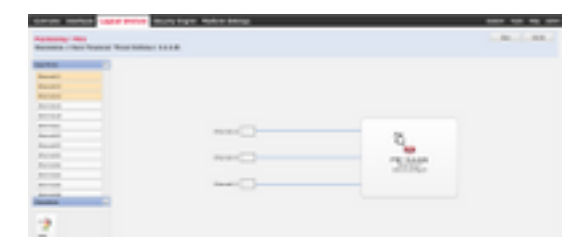

4단계. 구성 창이 표시됩니다.그런 다음 Settings 탭으로 이동합니다.

| Cisco Firepower Thr     | eat Defense - Configuratio | n ?X   |
|-------------------------|----------------------------|--------|
| General Information Set | tings Agreement            |        |
| Interface Information   |                            |        |
| Management Interface:   | Ethernet1/7                |        |
| Management              |                            |        |
| Address Type:           | IPv4 only                  |        |
| IPv4                    |                            |        |
| Management IP:          | 10.00.100.0                |        |
| Network Mask:           | SPE SPE SPE                |        |
| Network Gateway:        | 10,00,100,1                |        |
|                         |                            |        |
|                         |                            |        |
|                         |                            |        |
|                         |                            |        |
|                         |                            |        |
|                         |                            |        |
|                         |                            |        |
|                         |                            |        |
|                         |                            |        |
|                         | ок                         | Cancel |

5단계. Password(비밀번호) 텍스트 상자에 FTD 애플리케이션에 대한 새 비밀번호를 입력합니다.

| Registration Key:                  |             |   | Set: Yes |  |
|------------------------------------|-------------|---|----------|--|
| Confirm Registration Key:          |             |   |          |  |
| Password:                          | •••••       |   | Set: Yes |  |
| Confirm Password:                  |             |   |          |  |
| Firepower Management<br>Center IP: | 194-100-1-  |   |          |  |
| Search domains:                    |             |   |          |  |
| Firewall Mode:                     | Transparent | * |          |  |
| DNS Servers:                       | 174.108.1.  |   |          |  |
| Fully Qualified Hostname:          |             |   |          |  |
| Eventing Interface:                | [           | ٣ |          |  |
|                                    |             |   |          |  |
|                                    |             |   |          |  |
|                                    |             |   |          |  |
|                                    |             |   |          |  |

6단계. [암호 확인] 텍스트 상자에 새 암호를 다시 입력합니다.

참고:새 비밀번호를 적용하기 전에 FXOS 레벨에서 디바이스를 다시 시작합니다.

#### Bootstrap Settings Update Confirmation

Updating the bootstrap settings from the Firepower Chassis Manager is for disaster recovery only; we recommend that you instead change bootstrap settings in the application. To update the bootstrap settings from the Firepower Chassis Manager, click **Restart Now:** the old bootstrap configuration will be overwritten, and the application will restart. Or click **Restart Later** so you can manually restart the application at a time of your choosing and apply the new bootstrap settings (Logical Devices > Restart).

Note: For FTD, if you change the management IP address, be sure to change the device IP address in FMC (Devices > Device Management > Device tab > Management area). This task is not required if you specified the NAT ID instead of the device IP address in FMC.

Restart Now Restart Later

Cancel

# 다음을 확인합니다.

SSH를 통해 FTD 애플리케이션에 로그인하여 새 비밀번호가 올바르게 적용되었는지 확인합니다.